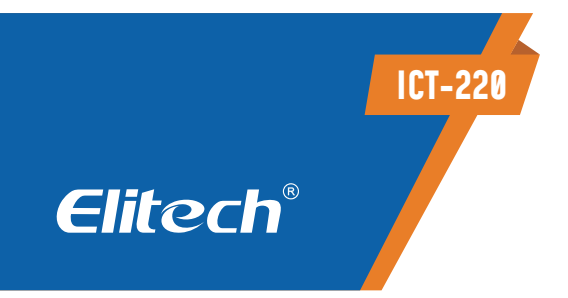

# TERMÔMETRO DIGITAL DE DUPLO SENSOR COM COMUNICAÇÃO BLUETOOTH PARA APLICATIVO

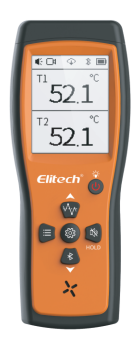

### **1. INFORMAÇÕES DE SEGURANÇA**

Para usar o termômetro corretamente, leia todo o manual de instruções

1. Quando o símbolo de indicação de bateria " 🔲 " aparecer, as pilhas devem ser substituídas antes de acabar.

2. Se o termômetro não estiver funcionando corretamente, não continue a usá-lo, em caso de dúvida, entre em contato com nosso suporte técnico.

3. Não use o termômetro perto de gás explosivo e vapores.

4. Não aplique mais do que a tensão nominal (30V) marcada no termômetro entre os termopares ou entre o termopar e o terminal de terra.

5. Quando houver possibilidade de diferença de potencial entre termopares, termopares isolados devem ser usados.

#### Aviso

1.Quando for substituída a bateria ou ocorrer alguma falha de energia anormal, a função de gravação será desativada, e a função de gravação deve ser reiniciada conectando-se ao aplicativo Elitech Tools

2. Para o primeiro uso, você precisa abrir a tampa da bateria e remover a folha isolante, para que o produto possa ser ligado normalmente.

### 2. DESCRIÇÃO DO PRODUTO

1. O ICT-220 tem visualização por APP e o que torna o produto

mais pratico e o trabalho facilitado.

2. Suporte a OTA; OTA que combinada com as características de resposta rápida e ampla faixa de medição dos termopares, sendo continuamente atualizada para atender às necessidades de vários cenários;

 Suporte à gravação de dados offline (adquirido a parte) os dados históricos podem ser vistos e salvos via APP ELITECH TOOLS por meio de conexão Bluetooth;
 Usando uma tela de matriz de pontos COG de 2,8 polegadas, a interface é mais intuitiva, clara e profissional;

5. Possui um imã na parte traseira assim ajudando a coloca-lo em partes metais

### **3. FUNÇÃO DOS BOTÕES**

| Botão       | Função                                                                                                    |
|-------------|----------------------------------------------------------------------------------------------------|
| U           | <ol> <li>Ligar (Toque)</li> <li>Desligar (pressionar)</li> <li>Ligar e desligar a luz de fundo (toque ,quando estiver ligado)</li> </ol>                                                                                                    |
|             | Troca da interface de temperatura dupla / diferencial de temperatura                                                                                                    |
| **          | Pressione para entrar nas configurações e retornar para<br>interface de temperatura/toque para mudar as funções<br>dentro do menu de configurações                                                                                                    |
| *           | <ol> <li>Toque muda para interface de temperatura dupla para exibir :<br/>MAX - MIN - AVG, toque para alternar entre os dados/</li> <li>Pressione para retornara a interface inicial pressione<br/>longamente para sair.</li> <li>Interface de configuração: aumenta os parâmetros de configuração</li> </ol> |
| *           | <ol> <li>Toque para ligar e desligaro Bluetooth</li> <li>Interface de configuração: diminuir os valores dos parâmetros<br/>de configuração</li> </ol>                                                                                                    |
| N<br>N<br>N | <ol> <li>Toque para bloquear e desbloquear a interface atual.</li> <li>Pressione para ligar e desligar o sinal sonoro.</li> </ol>                                                                                                    |

### 4. PARÂMETROS TÉCNICOS

| Tipo de sensor         | Termopar tipo K                                                                                               |
|------------------------|----------------------------------------------------------------------------------------------------|
| Faixa de medição       | -50-250°C (solda exposta), -50-500°C (tipo espeto)<br>-58 - 482 °F (solda exposta), -58 - 932°F (tipo espeto) |
| Resolução              | 0.1°C/0.1°F (a cima de 100°C, a resolução é 1°C /1°F                                                          |
| Precisão               | + (0.5 <u>°</u> C+0.5% da leitura )                                                                           |
| Velocidade de resposta | T 99 <2 segundos (fio nu)                                                                                     |
| Modo de exibição       | Tela de matriz de pontos COG de 2,8 polegadas                                                                 |

| Comprimento do fio<br>condutor do termopar | 1 metro                                           |
|--------------------------------------------|---------------------------------------------------|
| Número de sondas                           | suporta 2 termopares                              |
| Frequência de aquisição                    | >5 vezes /segundo                                 |
| Temperatura de operação                    | -20 a 50°C                                        |
| Temperatura de<br>armazenamento            | -40 a 70°C                                        |
| Fonte de alimentação                       | 3 Pilhas AA                                       |
| Vida útil da bateria                       | 150 horas (sem luz de fundo, Bluetooth desligado) |
| Pontos de gravação                         | 5000 pontos                                       |
| Tamanho do produto                         | 66mm*169mm                                        |

### **5. INTERFACES**

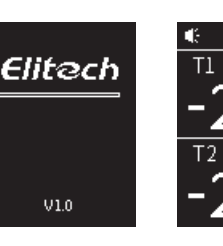

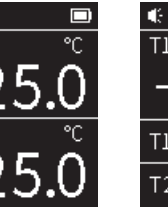

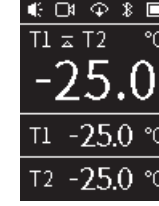

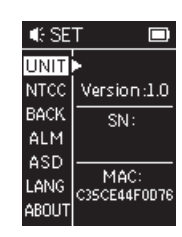

Interface de inicialização

Figura 1 Figura 2 Interface de Interface de diferença exibicão dupla de temperatura

Figura 3 Interface de configuração

### 6. MODO DE OPERAÇÃO

1. Ligue o ICT-220;

2. A luz de fundo está desligada por padrão após a inicialização ela pode ser ligada/desligada dando um toque no botão de ligar

 Insira um ou dois termopares tipo K na tomada superior do produto. Quando os termopares não estiverem conectados corretamente, o produto exibirá uma indicação de falha, consulte a tabela de códigos de falha;

4. O produto entra na interface de temperatura dupla por padrão, conforme mostrado na Figura 1, exibe as temperaturas em tempo real dos dois termopares

# 7. MODO DE CONFIGURAÇÃO DE PARÂMETROS

1. Após ligar o produto, pressione e segure o botão () por 3 segundos para entrar na interface de configuração, conforme mostrado na Figura 3;

2. Entre na interface de configuração, o produto estará na coluna de configuração UNIT por padrão, e você pode pressionar 4 m / \* para alternar entre °C/°F;

3. De um toque o botão () para alternar a coluna de configuração à esquerda, selecione a opção NTCC e pressione () response para ligar/desligar a função de compensação de temperatura NTC interna do produto. Após ativar, o valor de temperatura NTC interno pode ser exibido em tempo real;

4. Selecione a barra de configuração BACK, você pode pressionar ↔ / ③ Pressionar o botão para ajustar o tempo para desligar automaticamente a luz de fundo, e o padrão de fábrica é desligar em 5 minutos

5. Selecione a coluna de configuração ALM, você pode pressionar ↔ / ⓐ Pressionar o botão para ligar/desligar a função de alarme (esta função não será exibida se você não comprar esta função);

6. Selecione a barra de configuração ASD, você pode pressionar 🐨 / 📧 Pressionar o botão para ajustar o tempo de desligamento automático. O padrão de fábrica para desligamento automático é de 30 minutos; interface de configuração.

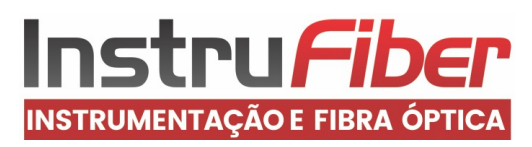

7. Selecione na coluna de configuração OCAL, para ajustar a calibração dos sensores 1T e T2.De um toque na tecla (mute) para trocar de T1 para T2 ,toque nas teclas ( $\stackrel{(VM)}{}$ ) e (  $\stackrel{(*)}{}$ ) para ajustar a calibração Faixa de ajuste -5 a 5 ° C

8. Selecione a coluna de configuração LANG, agora suporta apenas inglês mas possuirá atualizações no futuro.

9. Selecione a coluna de configuração ABOUT, a coluna de parâmetros secundários exibe Versão, código SN, informações MAC, você pode pressionar 🏠 / 🚯

Pressionar o botão para alternar para exibir o código QR do SN, o código QR do APP e retornar à interface de configuração ABOUT;

10. Pressione e segure o botão de configuração por 3 segundos para salvar os parâmetros de configuração, e a interface retorna à interface antes de entrar na interface de configuração.

## 8. PARÂMETROS TÉCNICOS

| Ícone de nível de bateria | Indicação de nível de bateria              |
|---------------------------|--------------------------------------------|
| (0000)                    | 100 %                                      |
| <u></u> )                 | 75%                                        |
|                           | 50%                                        |
|                           | 25%                                        |
|                           | Bateria em estado critico necessário troca |

### 9. CAUSA DO PROBLEMA

| Código de erro | Causa do problema                                                                                                    |
|----------------|----------------------------------------------------------------------------------------------------|
| ""             | Nenhum termopar conectado ao termômetro                                                                                                    |
| "-E01-"        | Erro na placa                                                                                                    |
| "-E02-"        | Dados de calibração perdidos                                                                                                    |
| "-E03-"        | Estado de diferença, o sensor não pode calcular a diferença                                                                                                    |
| "-E04-"        | Valor NTC excede os limites superior e inferior (-40°C- 50°C)                                                                                                    |
| "-ОН-"         | Excedendo o limite superior (a temperatura e umidade<br>medidas excedem o intervalo limite superior, e OH é sempre<br>exibido ao calcular os valores máximo, mínimo e médio) |
| "-OL-"         | Excedendo o limite inferior (a temperatura e umidade<br>medidas excedem o intervalo limite inferior, e OL é sempre<br>exibido ao calcular os valores máximo, mínimo e médio) |

### 10. INSTALAÇÃO DA BATERIA

Especificações da bateria: 3 pilhas AA; Abra o compartimento da bateria de acordo com a direção mostrada na figura, e depois coloque a bateria no compartimento da bateria.

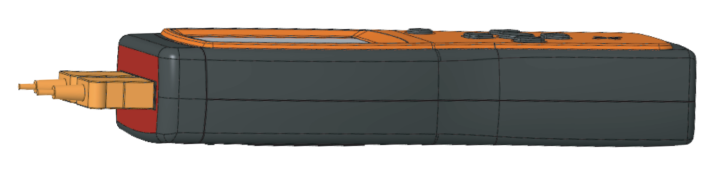

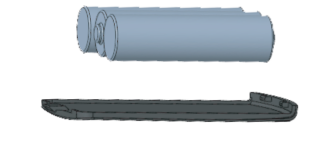

Nota: Para o primeiro uso, é necessário abrir o compartimento da bateria e retirar a folha isolante. Ao retirar a folha isolante, pressione a bateria com as mãos para evitar que a bateria salte para fora.

# 11. CALIBRAÇÃO DO INSTRUMENTO

Configuração CAL nas opções de configuração, a leitura do termômetro pode ser ajustada para compensar o erro de um determinado termopar. O intervalo de ajuste permitido é  $\pm 5^{\circ}$ C;

1. Coloque o termopar em um ambiente de temperatura conhecido e estável (por exemplo, em uma mistura de gelo e água a 0°C)

2. Deixe a temperatura estabilizar

3.Sob a configuração 0 CAL, selecione o canal a ser ajustado e ajuste o valor do erro até que a leitura de temperatura exibida na parte inferior da tela seja consistente com a temperatura calibrada. (Consulte a descrição da função de configuração 0 CAL)

Nota: Quando não precisar mais usar esse valor de desvio, por favor, restaure esse valor de desvio para 0,0.

# 12. MANUTENÇÃO DO INSTRUMENTO

A superfície do termômetro está suja. Quando precisar ser limpa, use um pano macio ou esponja embebida em um pouco de água ou um limpador comercial para limpá-la suavemente. Não lave com água e não deixe a água entrar na carcaça para não danificar o termômetro.

### **13. ACESSÓRIOS INCLUSOS**

Termopar\* 2 Manual de instruções \* 1 Bateria AA\*3

### **14. APLICATIVO ELITECH TOOLS**

#### 1.0 Download do APP

1. Usuários Apple: Pesquise "Elitech Tools" na "APP Store".
 2. Usuario Android: Pesquise "Elitech Tools" no "Google Play".
 3. Digitalize o código QR para obter o APP.
 Compatibilidade: O sistema Apple suporta versão 11.0 e superior, e o sistema de instalação suporta versão 5.0 e superior.

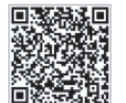

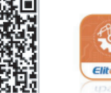

#### 1.2 Conexão do APP

Ligue o produto, pressione a tecla Bluetooth e começa a pisca o simbolo (3)
 Abra "Elitech Tools", clique em "Procurar Dispositivos Próximos", conecte o produto e entre na interface para visualizar os dados.

#### 1.3 Serviços Adicionais

#### Como comprar serviços adicionais:

Conecte o dispositivo via Bluetooth no App ELITECH TOOLS, entre na interface de detalhes, clique no canto inferior direito em Configurações (Settings) Selecione o serviço que deseja Alarm Settings ou Record Function e click em Buy Now Add o dispositivo e faça o pagamento.

Obs: A cobrança das funções são feita apenas uma vez(Vitalicio)

#### VALORES

Offiline Data Loggin \$ 4,99 USD Alarm \$ 19,99 USD

Lembrando que os valores são em dolares então pode variar conforme a cotação atual da moeda

#### 1.4 Configurações de Compensação de Temperatura

A função de compensação de temperatura NTC interna do produto pode exibir o valor da temperatura NTC interna em tempo real após ser ativada

#### 1.5 Alerta de alarme de temperatura

Quando a função de alarme temperatura foi liberada e está ativada, os valores de alarme de limite superior e inferior da temperatura podem ser configurados. Quando o dispositivo detecta que a temperatura excede o intervalo de limite superior e inferior configurado, haverá um alarme.

**Nota:** Esta função precisa ser comprada antes de ser usada, e o método de compra é detalhado no item 15 tópico 1.4 deste manual

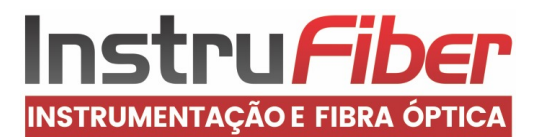

.1. Conecte o dispositivo ao APP e entre na interface de detalhes.

 Clique em Configurações, Configurações de Alarme.
 Ative a função de alarme e você pode configurar os valores de alarme de limite superior e inferior do canal
 e do canal 2. Quando a temperatura coletada exceder o intervalo de limite superior e inferior, um alarme será acionado

#### 1.6 Modo de gravação off-line

O modo de gravação offline(Data Logger) pode armazenar dados no dispositivo na memoria interna sem conexão Bluetooth, e depois exporte para visualização através do APP.

Observação: Esta função precisa ser adquirido(comprada) antes, para poder ser usado, e o método de compra está detalhado em 1.3 deste manual.

- 1. Conecte o dispositivo ao APP e entre na interface de detalhes.
- 2. Clique em Settings, clique em Gravação. (Offiline Data Logging)
- 3. Intervalo de gravação: Clique em Intervalo de gravação para selecionar o

intervalo

meu entre grava os dados de temperatura

4. Iniciar gravação: Clique para iniciar a gravação offline(Recording), o ícone de gravação ativado

- no dispositivo acende e começa a piscar.
- O dispositivo pode registrar até 5.000 pontos de dados.
- 5. Finalizar gravação: Clique para interromper a gravação offline(logout) e
- o ícone de gravação no dispositivo apagara
- 6. Leitura de dados: Clique para ler os dados salvos(Read Historical Data)no APP e
- o dispositivo ira exportar os dados.
- 7. Exclusão de dados ativado: Clique em Apagar
- (Clear Historical Data) para limpar os dados
- salvos e liberar a memoria.

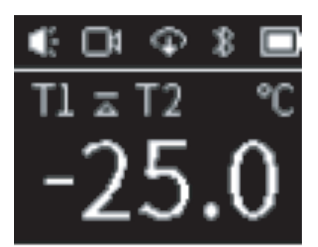

Ícone de registro de dados

#### 1.7 Atualização de firmware

O dispositivo pode realizar a atualização remota do firmware através do APP, os passos de operação são os seguintes:

- 1. Conecte o dispositivo ao APP e entre na interface de detalhes.
- 2. Clique em Configurações e selecione Atualizar Firmware.

3. Se o firmware mais recente precisar ser atualizado, o dispositivo entrará no processo de atualização e a interface exibirá que a atualização está em andamento.

### ELIMINAÇÃO CORRETA

- Para garantir que seus resíduos eletrônicos não causem problemas como poluição e degradação ambiental, é importante descartar seu material de forma adequada;
- Para evitar a contaminação do solo com os componentes presentes nesses materiais, a reciclagem específica é ideal para este tipo de produto; É importante observar que esse tipo de resíduo não deve ser descartado em aterros sanitários e/ou envolvido em jornais ou plásticos.

15. TERMO DE GARANTIA

A Elitech Brasil oferece garantia de fabricação para seus produtos por um período de 1 ano contados a partir da data de emissão da nota fiscal de fatura de fábrica e desde que satisfeitos os requisitos abaixo:

Utilizar o produto dentro das especificações estabelecidas no manual de operação; Evitar a aplicação de sobretensão na entrada de sinal do produto; Não expor o produto a condições mais severas que aquelas definidas como limites no manual de operação; Adequar as condições de armazenamento do produto; Não remover etiquetas de identificação do número de série do produto; Não submeter os produtos a choques mecânicos; A garantia será válida somente com a análise do produto realizada pela Assistência Técnica autorizada da Elitech; A garantia não abrange danos eventualmente ocasionados ao equipamento ao qual estiver ligado o produto, bem como eventuais danos pessoais ou lucro cessante; A constatação será realizada por técnico habilitado pela organização; A garantia não abrange das evençãos, na pela organização; A garantia não abrange de Assistência Técnica quando os serviços forem realizados nas instalações do cliente; No caso de envio do produto para a Elitech o custo do frete é responsabilidade do cliente; O conserto do produto na Elitech durante o período de garantia não prorrogará o prazo de garantia original;

Em casos de dúvidas sobre garantia, entre em contato pelo e-mail atendimento@elitechbrasil.com.br ou pelo telefone +55 (51) 39398634

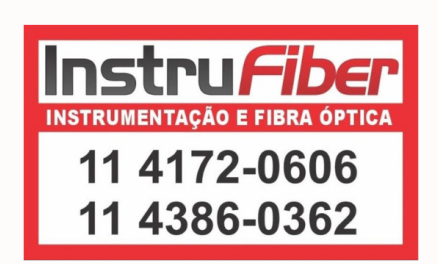

- Ao descartar um material eletrônico corretamente, além da conservação, permite que a reutilização ou doação dos componentes / instrumentos que estão em boas condições de uso;
- Se não sabe como descartar deste produto, comunique-se com sua Elitech através de nosso contato +55 51 3939.8634.